## Spherical Aberration Annotation

- Ensure the Right pane is 1. visible.
- 2. Go into Arrange attributes.
- 3. Select W(0,4) Spherical Aberration and move to the right Selected window with **•**
- 4. Change the readout to um by going in to the Edit Attribute. Select W(0,4) Spherical aberration and Edit

## 5. Uncheck the Scientific Format.

For good myopia control in orthok, you want a positive increase of 0.8um in spherical aberration. So +0.8um over the baseline value.

SCOTLENS CUSTOM FIT CONTACT LENSES

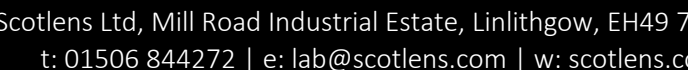

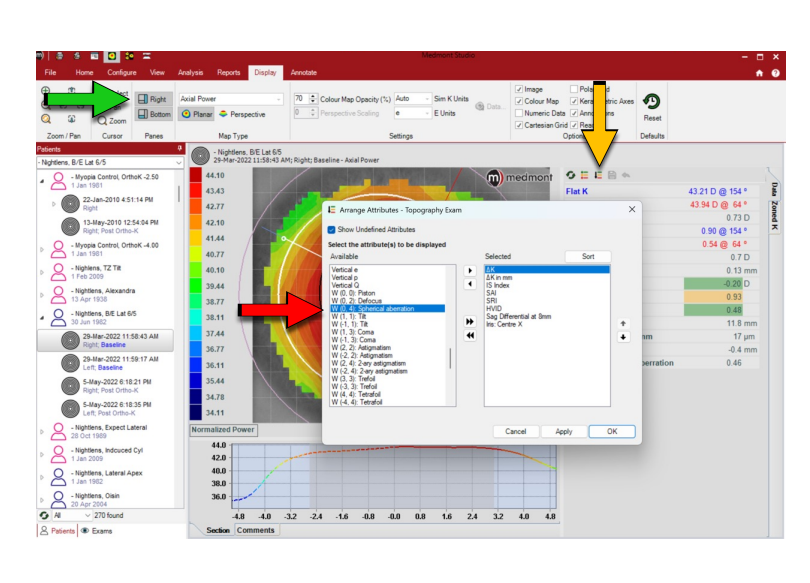

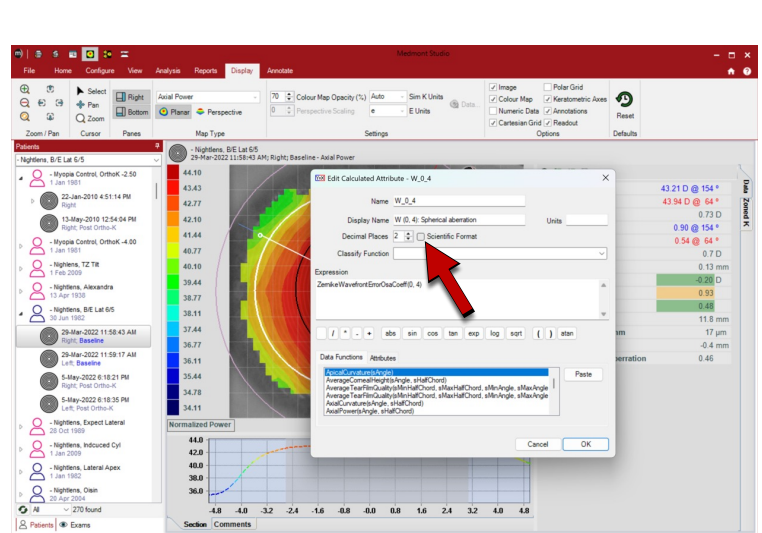

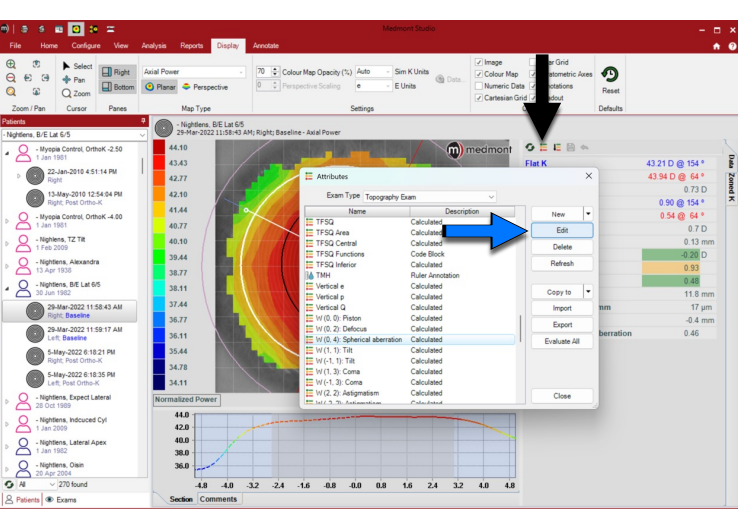

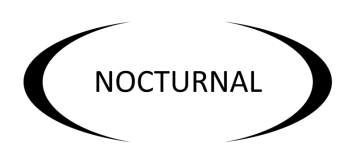

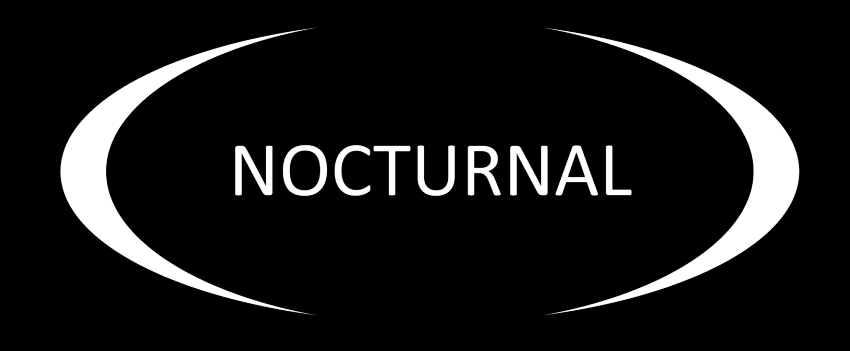

## ORTHO-K NIGHT LENS overnight vision correction

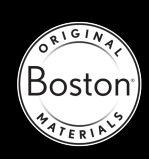

Scotlens are proud to partner